# まえばしスポーツナビ教室申込み方法 ※ Android版

② メニュー画面

※ スポーツ教室一覧を選択する。

③ メニュー画面

## ① トップ画面から

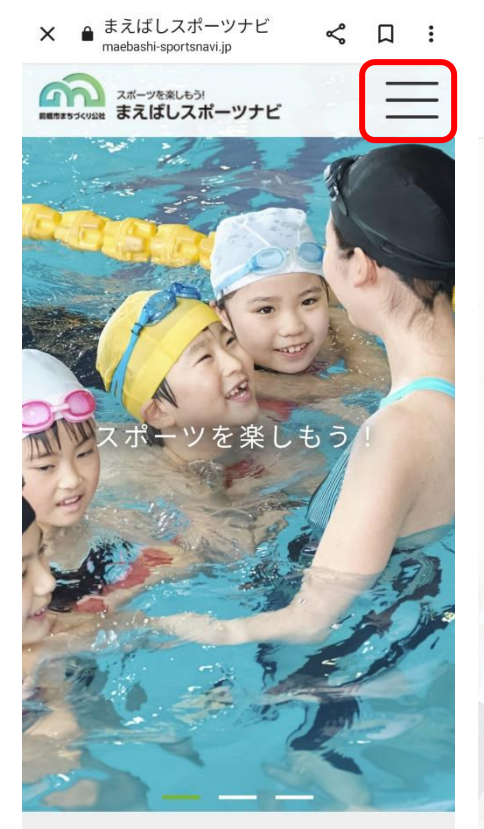

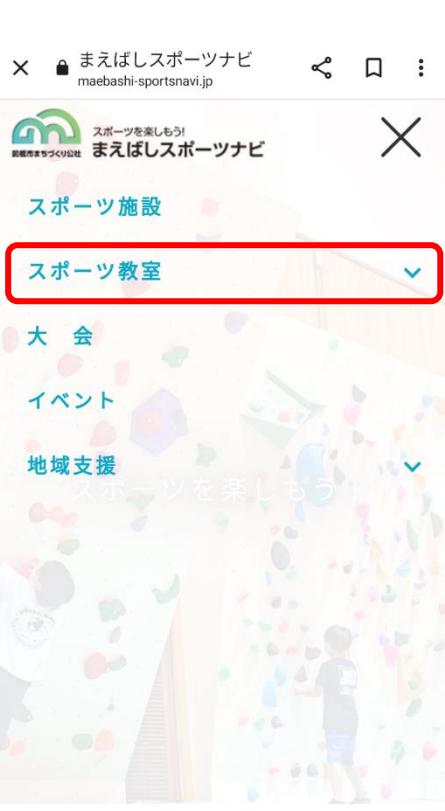

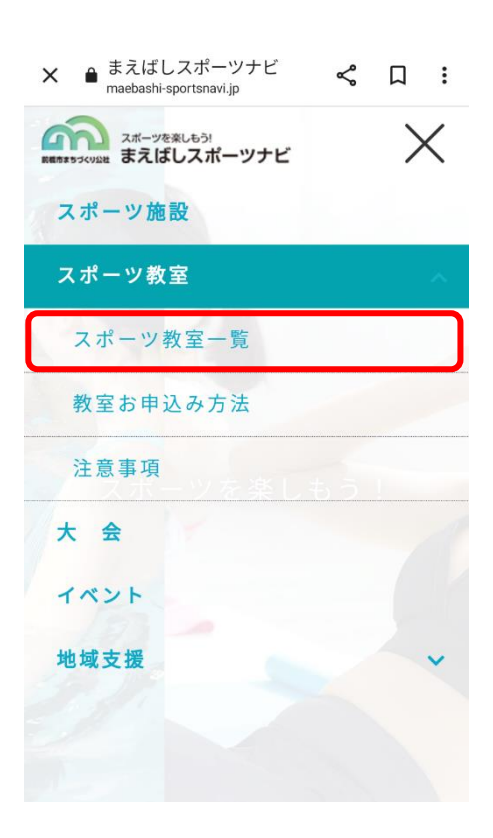

### ④ 教室一覧

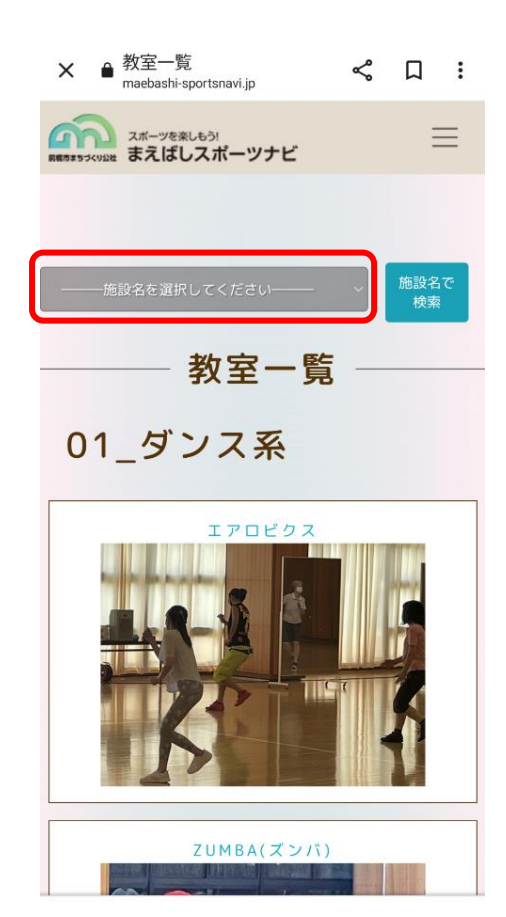

# ⑤ 施設名を選択

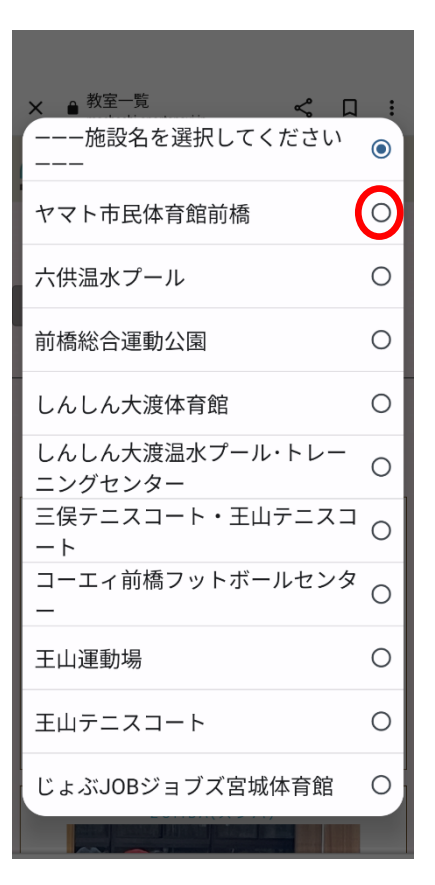

#### 6 施設名で検索

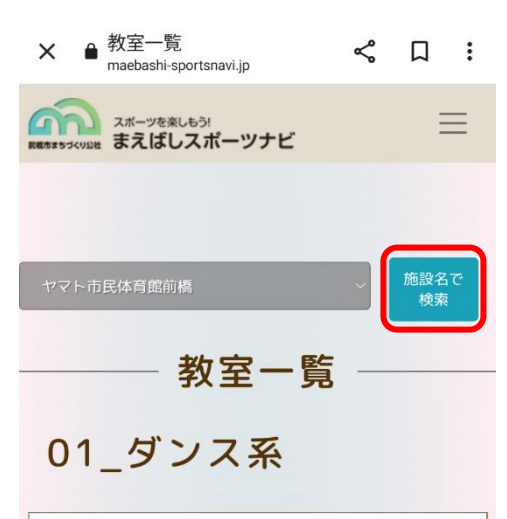

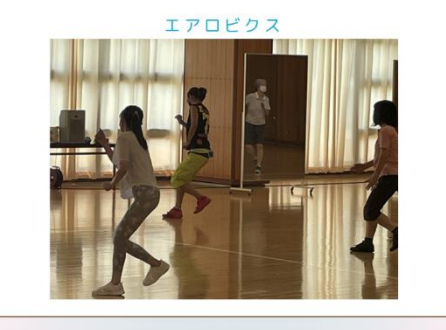

\_\_\_\_\_

| ⑦ 各施設の教室一覧                                                                            |
|---------------------------------------------------------------------------------------|
| ※ 希望の教室を選択する。                                                                         |
| × ■ maebashi-sportsnavi.jp/ < □ :<br>maebashi-sportsnavi.jp                           |
| スポーツを楽しもう) まえばしスポーツナビ                                                                 |
| ヤマト市民体育館前橋 教室<br>一覧                                                                   |
| 健康運動教室<br>期間:2023/07/27 ~<br>2023/08/31<br>時間:10:00 ~ 11:00<br>施設:ヤマト市民体育館前橋<br>団体申込: |
|                                                                                       |
| 小学生バドミントン<br><sup>期間:2023/08/01 ~</sup><br>2023/08/04<br>時間:18:30 ~ 20:30             |

#### 8 教室詳細 ※ 内容を確認する。 × ● 教室詳細 maebashi-sportsnavi.ip 教室詳細 コース名 健康運動教室 施設名 ヤマト市民体育館前橋 会場 柔道場 開催期間2023/07/27~ 2023/08/31 曜日 木曜日 時間 10:00~ 11:00 回数 5回 どなたでも(中学生以下を 対象 除く) 団体申込 定員 30人 費用 2350円 講師 ヤマト市民体育館前橋職員 備老 申込期間2023/07/01/00:00~ 2023/07/16/ 00.00

⑨ ユーザーの選択

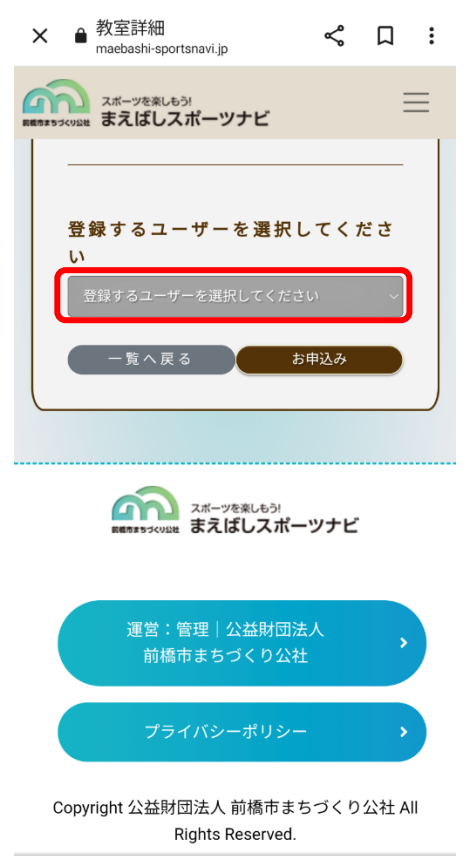

10 ユーザーを選択

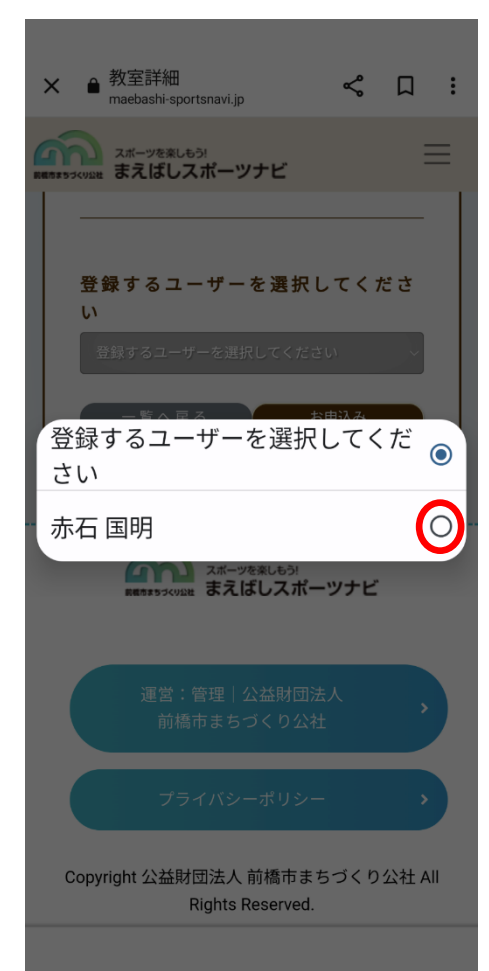

① 申込み

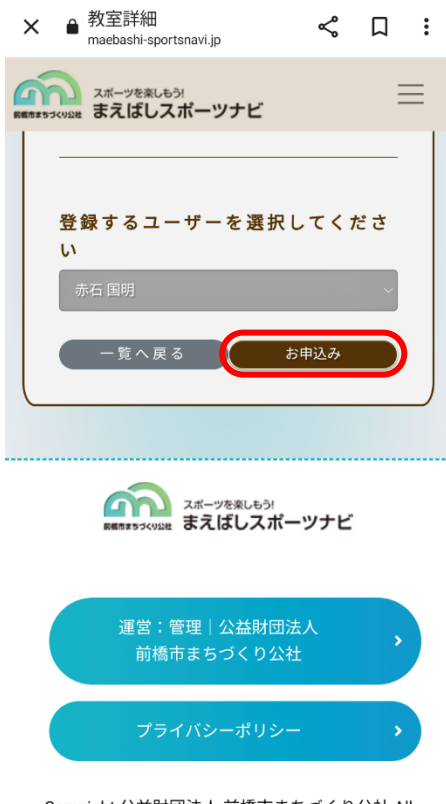

Copyright 公益財団法人 前橋市まちづくり公社 All Rights Reserved. 12 教室参加申込確認画面

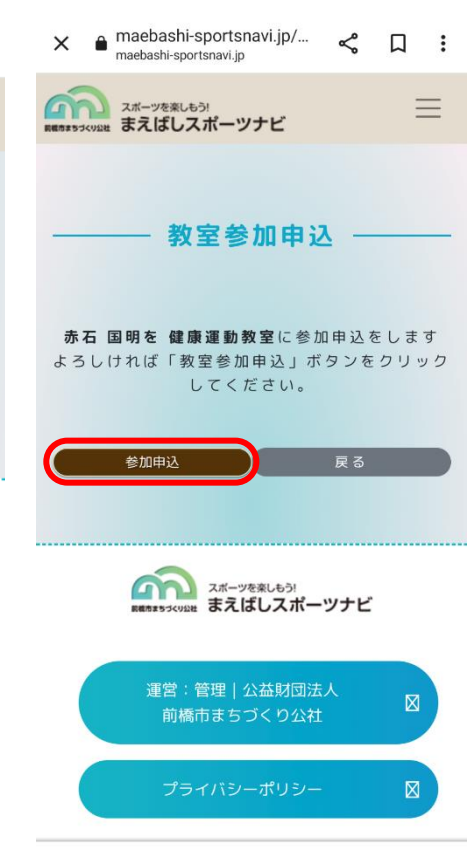

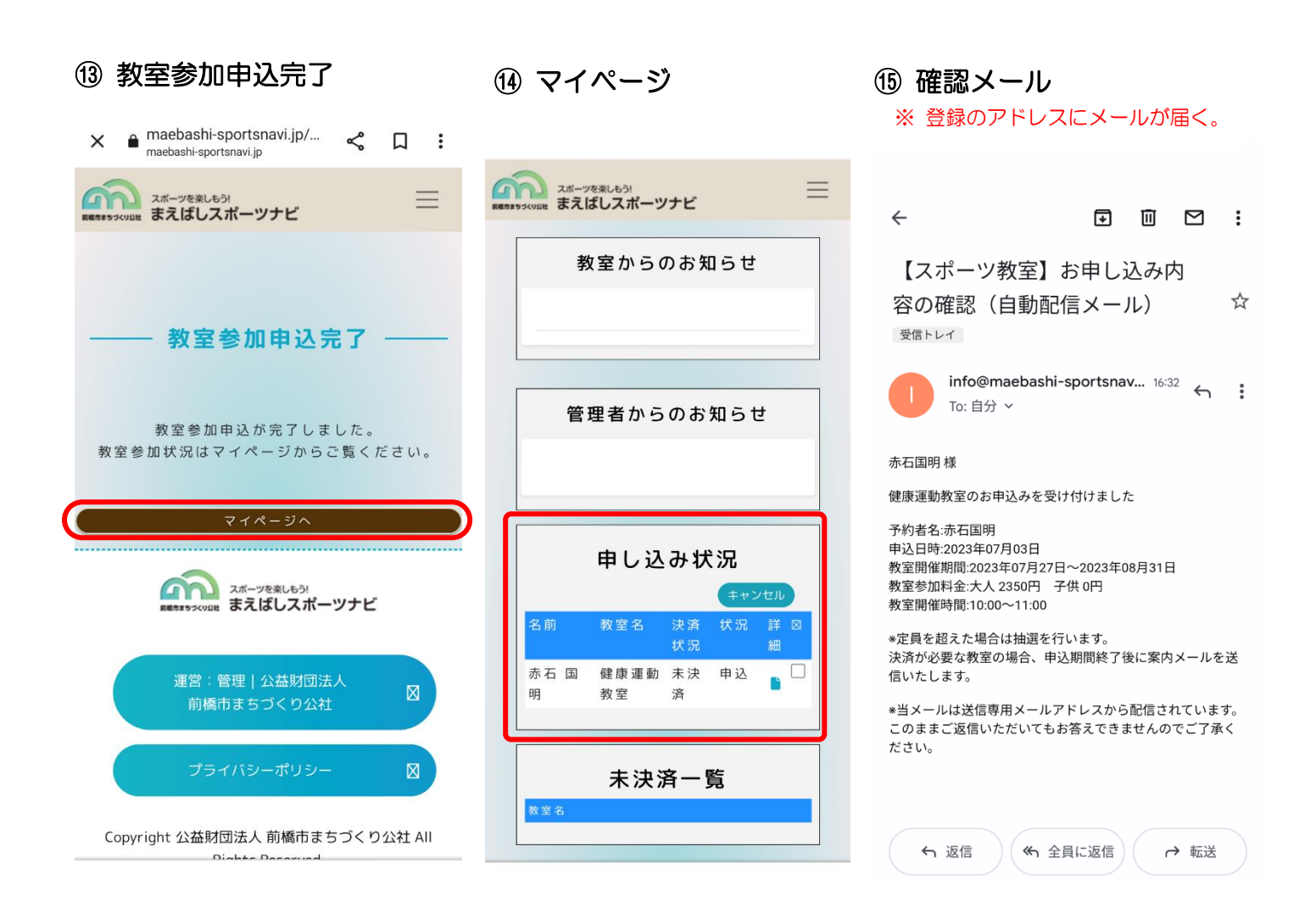

⑩ 申込期間終了後、抽選が行われ、あらためてメールが送信されます。 メールに記載された URL から【マイページ】に入り、【未決済一覧】から 教室参加費のお支払い(クレジットカード決済またはコンビニ支払い) をお願い致します。

① お支払い完了後、教室受付に必要な情報がメールにて送信されます。